| ADOBE <sup>®</sup> CONNECT <sup>™</sup>                                                                                              |
|----------------------------------------------------------------------------------------------------|
| Ethics Module                                                                                                    |
| Enter as a Guest      Inter Room      Enter with your login and password      (Required for hosts, recommended for registered users) |
| In the Name box, enter your first name and<br>your last name.<br>Then click on Enter Room                                            |
| By using Adobe Connect, you agree to the <u>Terms of Use</u> and <u>Privacy Policy</u> .<br><u>Help</u>                              |

| Join Audio Confer                          | ence                                                                                                    | -    |
|--------------------------------------------|----------------------------------------------------------------------------------------------------|------|
| How would you Dial-out [Rece (+ Country co | like to join the meeting's audio conference?<br>ive a call from the meeting]<br>ide - Area/city code - Number E.g. +1-415-555-1:<br>Audio Conference via Dhane | iC   |
| Using Microph                              | Joine (Computer/Device)                                                                                                    | onty |

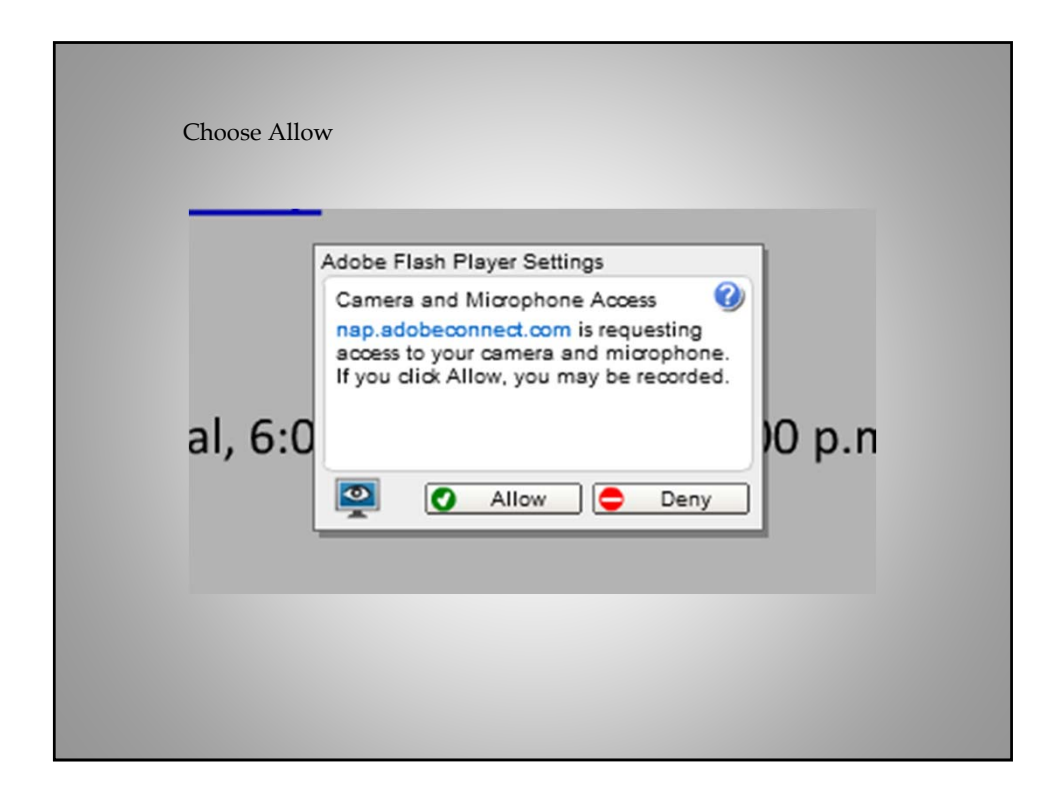

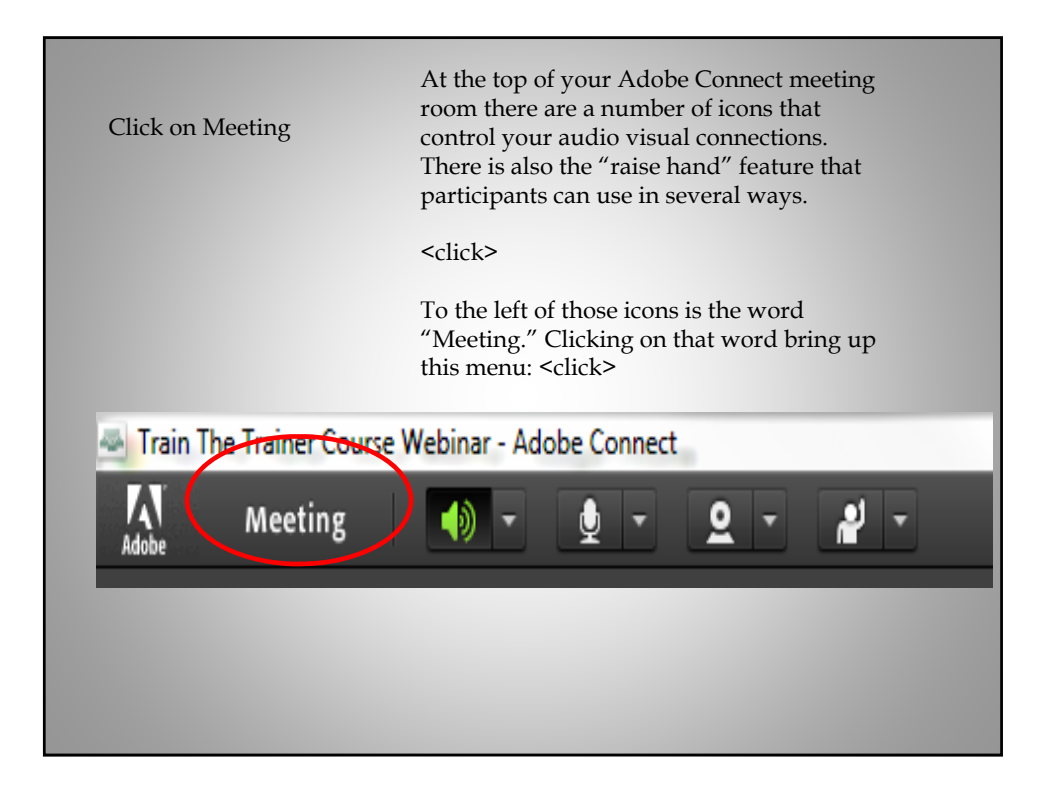

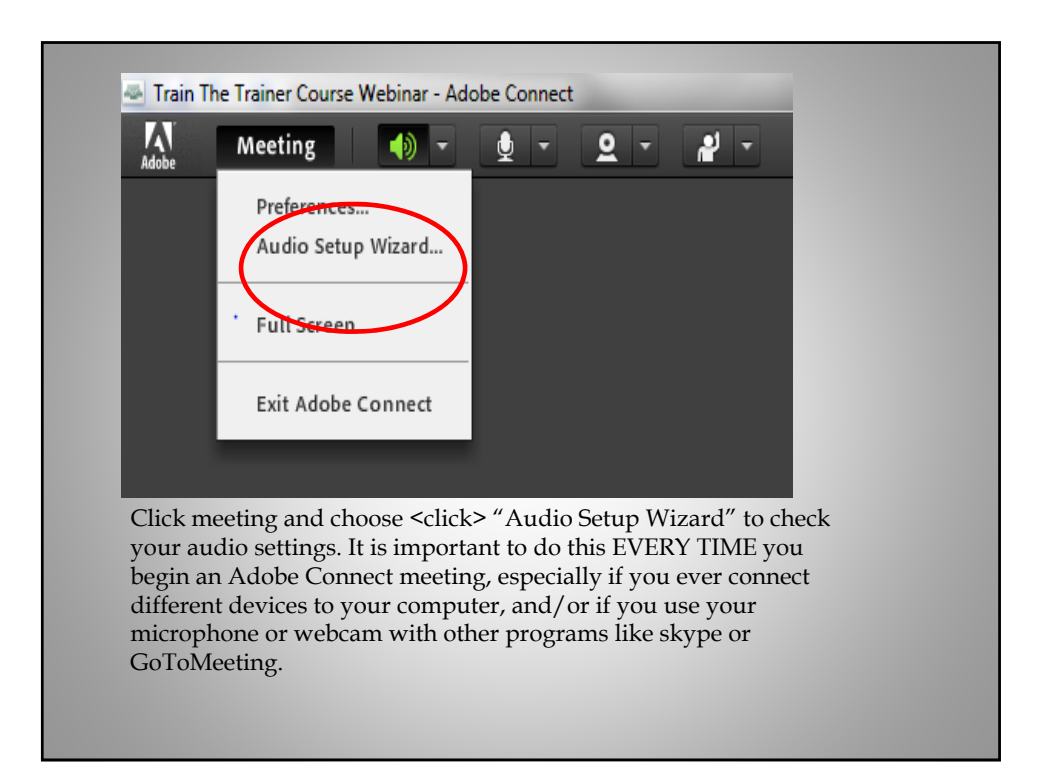

| In th<br>Sour<br>mus<br>"Ne | ne wizard, first click on the "Play<br>nd" button <click>. You should hear<br/>ic playing. If you do, click on the<br/>xt" button</click>                                                                                                    |  |
|-----------------------------|----------------------------------------------------------------------------------------------------|--|
| (                           | Audio Setup Wizard - Step 1(4)         Test Sound Output         Ensure that your speakers are connected and turned on. The volume should be set<br>to encodify based Click Play Sound to check your speakers, if you do not hear the<br>voice greeting, click Plap.         Play Sound         Help       Cancel       Prev         Next |  |
|                             |                                                                                                    |  |

| The next<br>want to u<br>and you<br>a device o<br>that you<br>option. If<br>and choo | screen is critical. Use it to select the microphone you<br>use for the meeting <click>. Click on the down arrow,<br/>will see a list of every microphone for which you have<br/>driver loaded. Some of them may have strange names<br/>don't recognize. Choose the one you think is the best<br/>the test on the next page doesn't work, come back<br/>se a different one.</click> |
|--------------------------------------------------------------------------------------|----------------------------------------------------------------------------------------------------|
|                                                                                      | Audio Setup Wizard - Step 2(4)                                                                                                    |
|                                                                                      | Select Microphone                                                                                                    |
|                                                                                      | To broadcast audio using Adobe Connect, choose a recording device Feow.<br>Headset Mic (IDT High Definition Audio CODEC)<br>If you are not sure which device to pick, click Next and Adobe Connect with Choose<br>for you. If you are not using Adobe Connect for broadcast audio, click Cancel to quit<br>the wizard.                                                             |
|                                                                                      | Help Cancel Prev Next                                                                                                    |
|                                                                                      |                                                                                                    |

| On<br>Wh<br>see<br>Clio | the test page, click or<br>en the dot turns red,<br>the meter actuate in<br>k to end the recordir                                                                                        | n the word "Record" <clic<br>say something. You shoul<br/>the middle of the screen.<br/>1g.</clic<br>                                                           | k>.<br>d |
|-------------------------|----------------------------------------------------------------------------------------------------|----------------------------------------------------------------------------------------------------|----------|
|                         | Audio Setup Wizard - Step 3(4)                                                                                                    |                                                                                                    |          |
|                         | ······································                                                                                                    |                                                                                                    |          |
|                         | Tune Microphone Volume                                                                                                    |                                                                                                    |          |
| (                       | To ensure that your microphone is<br>following sentence into the microp<br>the Play Recording button to hear y<br>Please speak toon see the recordin<br>properly" or anything you desire | working properly, click Record, and read the<br>hone. Click Stop once you are done and click<br>your recording.<br>g bor is moving and my microphone is working |          |
|                         |                                                                                                    |                                                                                                    |          |
|                         |                                                                                                    |                                                                                                    |          |
|                         |                                                                                                    |                                                                                                    |          |
|                         |                                                                                                    |                                                                                                    |          |
|                         |                                                                                                    |                                                                                                    |          |

| Then choo<br>and the ree<br>back to the<br>microphor | ose to play it back <click>. If you can hear yourself<br/>cording is clear and strong, click next. If not, go<br/>e previous screen and choose a different<br/>ne.</click>                                                                                                    |  |
|------------------------------------------------------|----------------------------------------------------------------------------------------------------|--|
|                                                      | Audio Setup Wizard - Step 3(4)         Tune Microphone Volume         To ensure that your microphone is working properly, click Record, and read the following sentence into the microphone. Click Stop once you are done and click the Play Recording button to hear your recording.         Please speak 't can see the recording bar is moving and my microphone is working properly'' or anything you desire <ul> <li>Record</li> <li>Play Recording</li> <li>Help</li> <li>Cancel</li> <li>Prev</li> <li>Next</li> </ul> |  |

|   | Audio Setup Wizard - Step 4(4)                                                                                                    |  |
|---|----------------------------------------------------------------------------------------------------|--|
| ( | Tune Silence Level To detect the amount of background noise around you, click Test Silence. Please public once you are in a quiet place and stay silent until the progress bar is filled. Once this is complete click Next. Test Silence |  |
|   | Help Cancel Prev Next                                                                                                    |  |
|   |                                                                                                    |  |
|   |                                                                                                    |  |
|   |                                                                                                    |  |

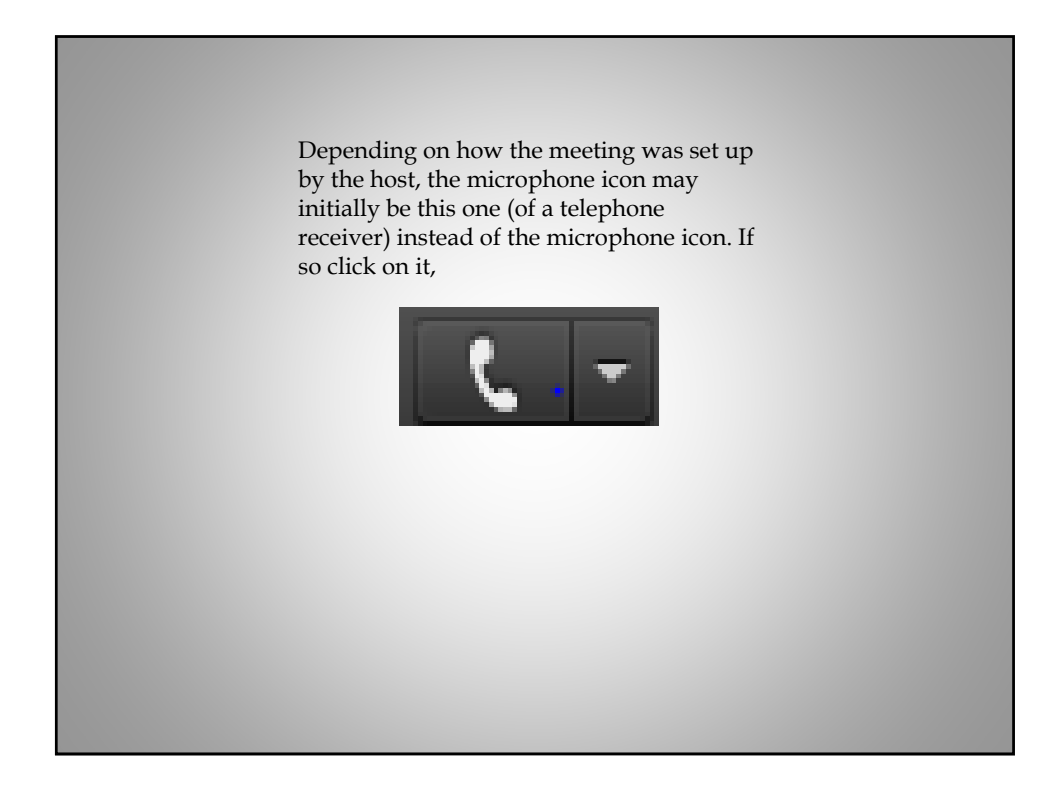

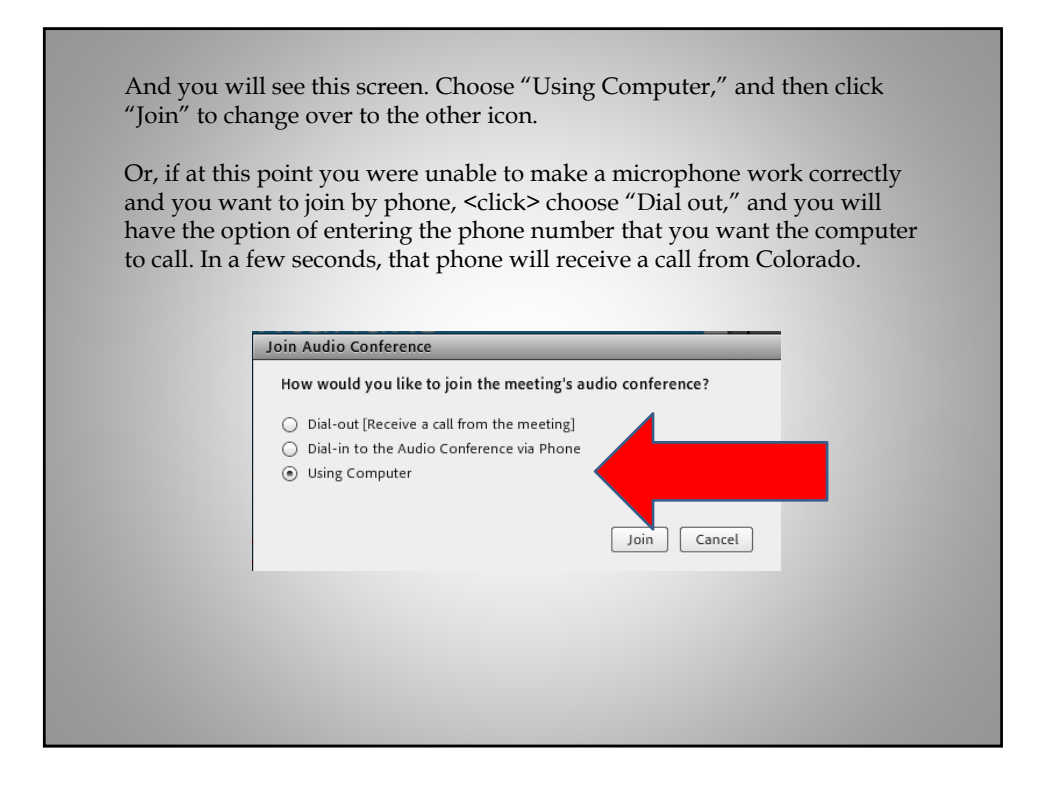

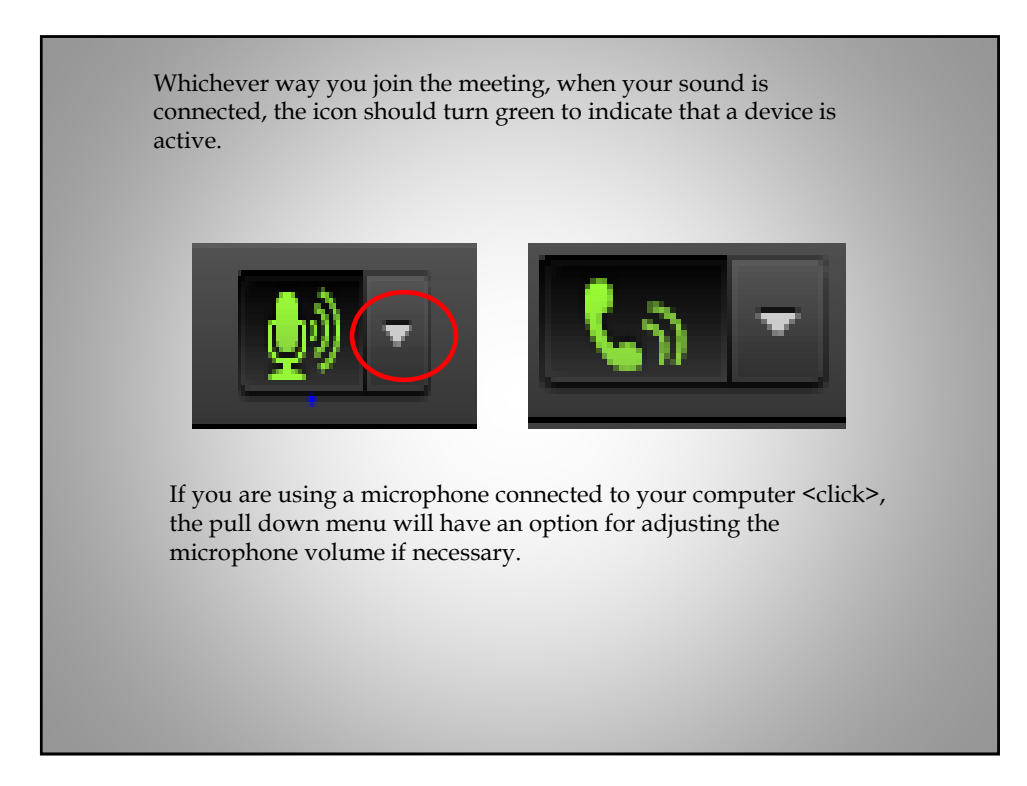

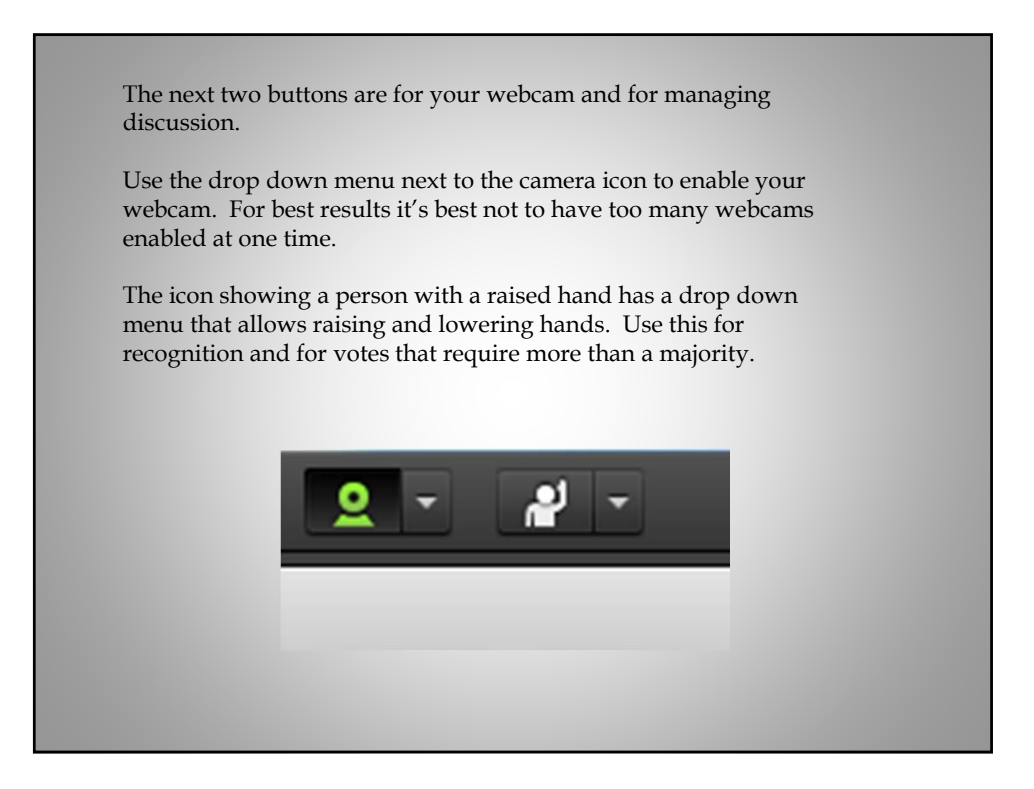

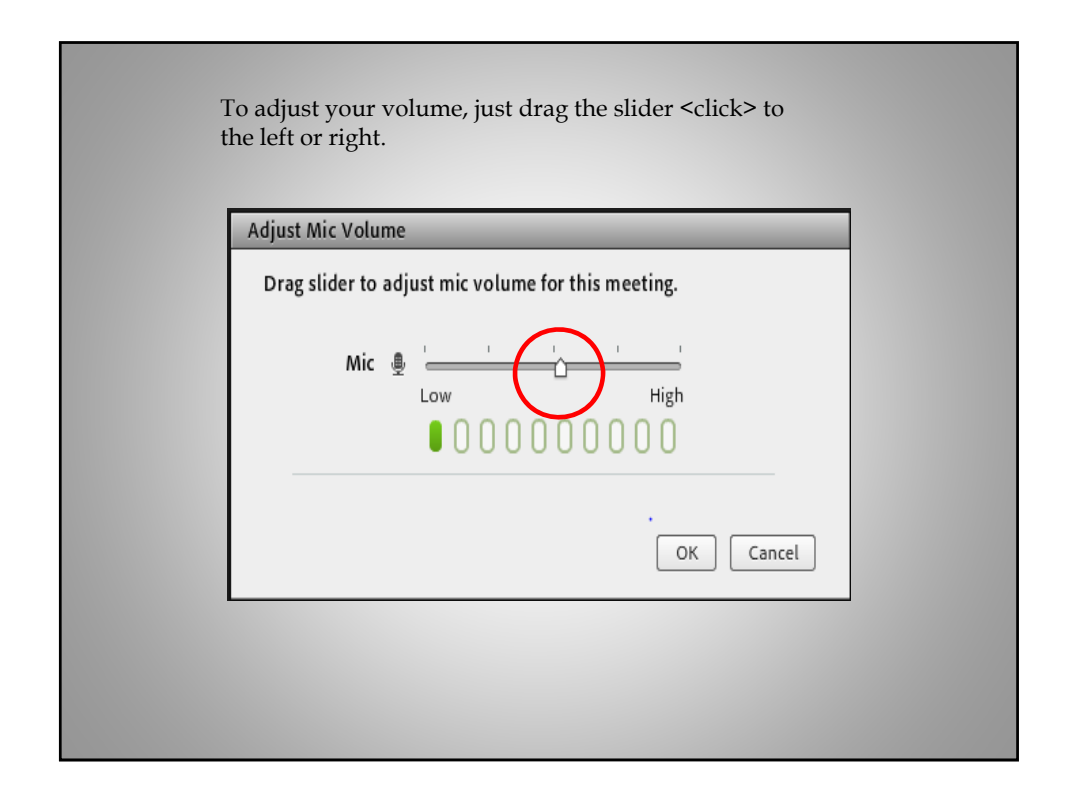

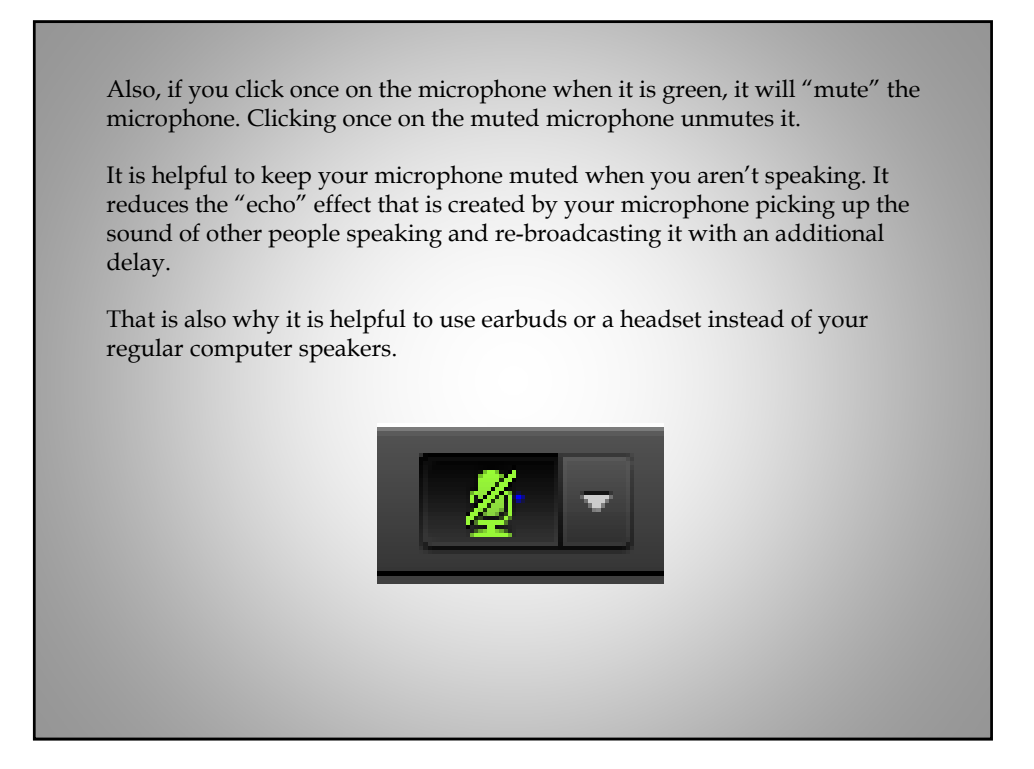

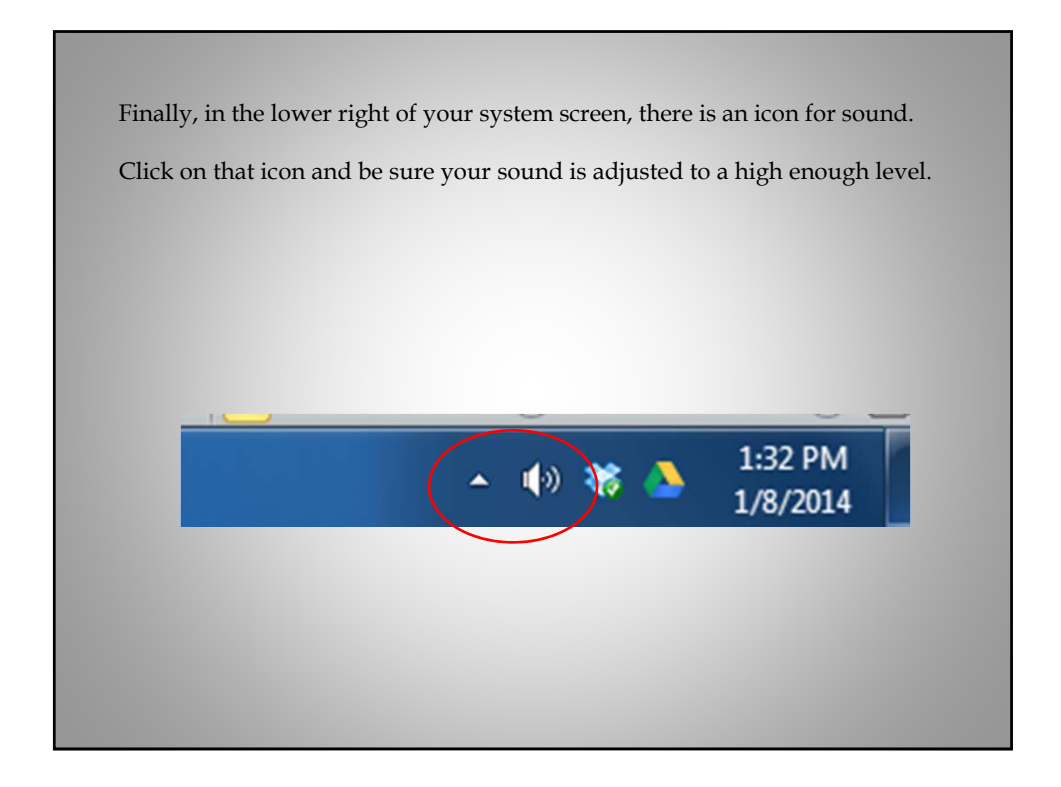